## FASTSTONE DIAVIEWER GEBRUIKSAANWIJZING

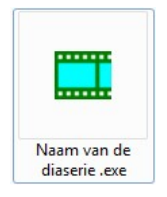

Na het downloaden en uitpakken van de diaserie van de SLBO-site krijg je een programma met een pictogram als hierboven. Als je dat start krijg je het startvenster zoals hieronder.

| G | FBRU  | KS- |
|---|-------|-----|
| A | ANWIJ | ZNG |
|   |       |     |

Het venster heeft 3 keuzemogelijkheden en die werken als volgt:

1. Play (alle dia's afspelen)

Hiermee start je de diaserie en krijg je om de 6 seconden een nieuwe dia met een mooie overgang. De dia's kun met de pijltjes- en pagetoetsen en het muiswieltje sneller laten gaan.

2. Browse (een dia zoeken)

Hiermee krijg je ook de dia's te zien maar de volgende dia komt alleen als je de pijltjestoetsen of de pageup- of pagedowntoets gebruikt. Het zoeken van een dia doe je dan snel door met de muispijl naar de bovenkant van het beeld te gaan. De zoekbalk wordt dan zichtbaar met daarin kleine afbeeldingen van de dia's. Met de schuifbalk eronder en met het muiswieltje kun je snel naar de dia gaan die je wil zien. Door deze aan te klikken komt hij groot op het scherm.

3. Export (de dia's op je harde schijf zetten)

Hiermee open je een venster waarmee je een map op je harde schijf kunt kiezen. Er kan ook een nieuwe map gemaakt worden. Dit is een aanrader want deze map kun je de naam van de diaserie geven. Die naam staat dus onder het startpicrtogram en kun je noteren voor je de viewer start. Als je op OK klikt worden de dia's als jpg-bestanden in de map gezet. Je kunt er dan b.v. afdrukken van maken of ze apart gebruiken.